## Interaction Handling Procedure

When creating a CRM, you can change the Interaction Handler, which is the field shown in red below when we need to be alerted to anything that needs further looked into in the morning:

## INT37641

| <b>Enquirer Details</b>      |                                          | Interaction Deta    | ils                 |     |
|------------------------------|------------------------------------------|---------------------|---------------------|-----|
| Fully Anonymous              | 0                                        | Interaction handler | Elliot Hunter       | - 2 |
| Enquirer                     | Peter Livingstone -                      | Interaction Date    | 01/02/2021 09:15:00 | Ŧ   |
| Enquirer Country             | England                                  | Interaction Method  | Phone Call          | •   |
|                              |                                          | Direction           | Inbound             | *   |
| Case Details                 |                                          | Call State          | Active              | *   |
|                              |                                          | Duration (mins)     | 25                  |     |
| Case Reference               | CA45011 (Robert Livingstone, 2021-01-28) | Out Of Remit        | 0                   |     |
| Community                    | 0                                        |                     |                     |     |
| Response<br>COVID-19 Related | 0                                        |                     |                     |     |
|                              |                                          |                     |                     |     |

If you click on the Interaction Handler field, you will then be presented with the following dropdown menu of the handlers on the system:

## INT37641

| <b>Enquirer Details</b> |                                          |            | Interaction Detai   | ls                     |   |
|-------------------------|------------------------------------------|------------|---------------------|------------------------|---|
| Fully Anonymous         | 0                                        |            | Interaction handler | Elliot Hunter          | Z |
| Enquirer                | Peter Livingstone                        |            | Interaction Date    | Abbie Dacruz           |   |
| Enquirer Country        | England                                  |            | Interaction Method  | ABC Smith              |   |
|                         |                                          |            | Direction           | Admin User             |   |
| Case Details            |                                          | Call State | Allison Bates       |                        |   |
|                         |                                          |            | Duration (mins)     | Andy Jackson           |   |
| Case Reference          | CA45011 (Robert Livingstone, 2021-01-28) | • (        | Out Of Remit        | Angie Greenaway-Samuel |   |
| Community               | 0                                        |            |                     | Barry Smith            |   |
| Response                |                                          |            |                     | Search More            | L |
| COVID-19 Related        | 0                                        |            |                     | Create and Edit        |   |
|                         |                                          |            |                     |                        |   |

This is a list of every Interaction Handler on the System. You can then use the "Search More" option to show the full list, like the below. For example, if you choose Angie from the list below, this will then fill the Interaction Handler field with Angie's name:

|                    |                        |                     | T Quick searc                                    | h: A 🗙 Search        |              | e                   |
|--------------------|------------------------|---------------------|--------------------------------------------------|----------------------|--------------|---------------------|
|                    |                        |                     | ▼ Filters ▼                                      | ≡ Group By ▼ 🛉 Favoι | urites 👻     | 1-74 / 74 < >       |
| Name               | Login                  | Frontline Operator? | Helpline Team Access                             | Default Team for Ne  | Language     | Latest authenticati |
| bbie Dacruz        | Abbie.Dacruz@conne     |                     | Information Officers                             | Information Officers | English (UK) | 09/02/2022 13:12:05 |
| BC Smith           | abc.smith@wearehou     | 2                   | Information Officers                             | Information Officers | English (UK) |                     |
| dmin User          | AdminUser@gmail.com    | M                   | (Information Officers)                           | Information Officers | English (UK) |                     |
| Ilison Bates       | allisonbates@weareh    | 2                   | Information Officers                             | Information Officers | English (UK) |                     |
| andy Jackson       | andy.song@talktalk.net | ×                   | (Information Officers)                           | Information Officers | English (UK) | 25/11/2020 11:23:28 |
| ngie Greenaway-Sa  | angiegreenaway-sam     | 8                   | (Information Officers)                           | Information Officers | English (UK) | 22/02/2022 14:51:09 |
| arry Smith         | barrysmith596@gmail    | ×                   | (Information Officers)                           | Information Officers | English (UK) | 03/01/2022 17:16:12 |
| rian Rapley        | brianrapley@weareho    | 8                   | CR Team<br>(IDVA Team)<br>(Information Officers) | Information Officers | English (UK) | 07/01/2021 13:04:24 |
| CA) Adam Walters   | Adam.Walters2@con      |                     | (Information Officers)                           | Information Officers | English (UK) |                     |
| CA) Alison Moore   | alison.moore@conne     | ×                   | Information Officers                             | Information Officers | English (UK) | 01/03/2022 09:35:11 |
| CA) Andrew Jones   | andrew.jones@conne     |                     | (Information Officers)                           | Information Officers | English (UK) |                     |
| CA) Emma Moore     | Emma.Moore@conne       |                     | (Information Officers)                           | Information Officers | English (UK) |                     |
| CA) Erin Howitt    | erin.howitt@connecta   | ×                   | Information Officers                             | Information Officers | English (UK) |                     |
| CA) Heidi Steadman | heidi.steadman@con     | ×                   | Information Officers                             | Information Officers | English (UK) |                     |
| CA) Jason Baker    | jason.baker@connect    | ×                   | (Information Officers)                           | Information Officers | English (UK) |                     |
| CA) John Myhill    | john.myhill@connecta   |                     | Information Officers                             | Information Officers | English (UK) |                     |
| CA) Jonathan Beare | jonathan.beare@con     | ×                   | (Information Officers)                           | Information Officers | English (UK) | 28/02/2022 13:10:17 |

You can then save the Interaction in the normal way, using the Edit and Save buttons. When you enter a new CRM, your name will appear by default as the Interaction Handler. If you change the Interaction Handler to Angie, then Angie will receive an e-mail to alert her to the CRM that she has been assigned to, which will look similar to the below:

| NT39100                                                                             | × |
|-------------------------------------------------------------------------------------|---|
| Dear Elliot Hunter,<br>You have been assigned to the Helpline Interaction INT39100. |   |
|                                                                                     |   |
| /iew Helpline Interaction                                                           |   |
| /iew Helpline Interaction<br>Hourglass (Safer Ageing)                               |   |

Using this method, you can then re-assign the CRM to any number of Interaction Handlers, and each one will receive a ping like the above. This will alert us to any CRM records that we need to check in the morning.

- Call Back: When writing notes, you can add into the Notes section that a Call Back in required.
- Emergency Interventions: Using the After-Calls Action tab you can tick the boxes to indicate any Emergency Intervention that has taken place.
- Complaints: If we receive any complaints, for example from previous callers, you can select "Complaint About Hourglass Response" from the Out of Remit reasons list, and then once again assign it to Elliot Hunter, Angie Greenaway-Samuel and Maggie Evans as Interaction Handlers. We will then be able to see this in the morning when we log in.